# Instalação / Manual do Usuário

Dispositivo de Coleta de Energia (MECD) & Análise de Monitoramento de Energia(EMA)

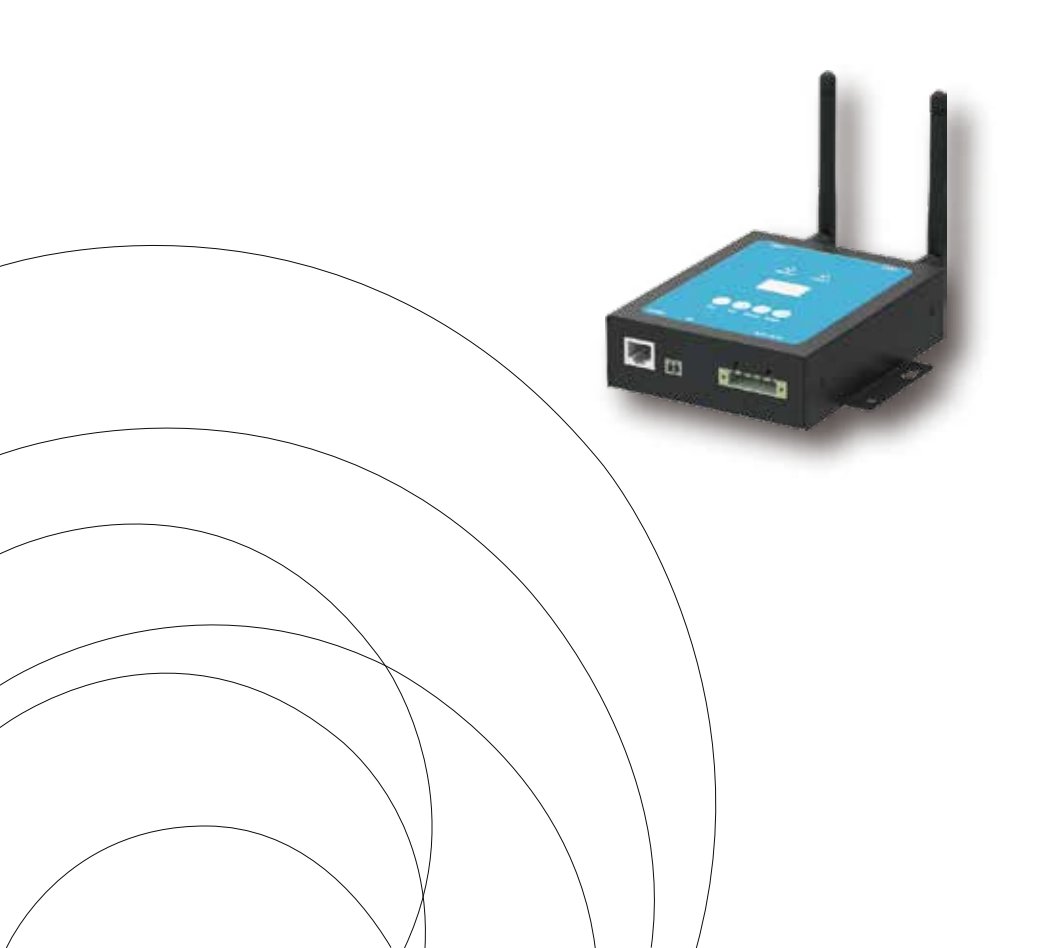

#### Introduction

A portade comunicação do MECD coleta e envia dados de performance modular em tempo real para monitoramento e manejamento consciente do sistema solar, otimizando o desempenho do mesmo.

Com programação DI embutida, o MECD é capaz de controlar o desligamento imediato conectado do microinversor quando o status do DI é alterado.

## Características

#### Amigo do usuário;

Fácil operação de botões e display LCD;

Design compacto e leve.

#### Capacidade

Zigbee, PLC e módulo de WIFI embutidos;

#### Compatível com aplicações monofásicas e trifásicas;

Permite monitoramento remoto e manejamento.

#### Segurança

Suporta desligamento rápido para o inversor.

Design robusto, 3 anos de garantia.

#### Diagrama de aplicação para sistema monofásico(5#,10#,20#,32#Max)

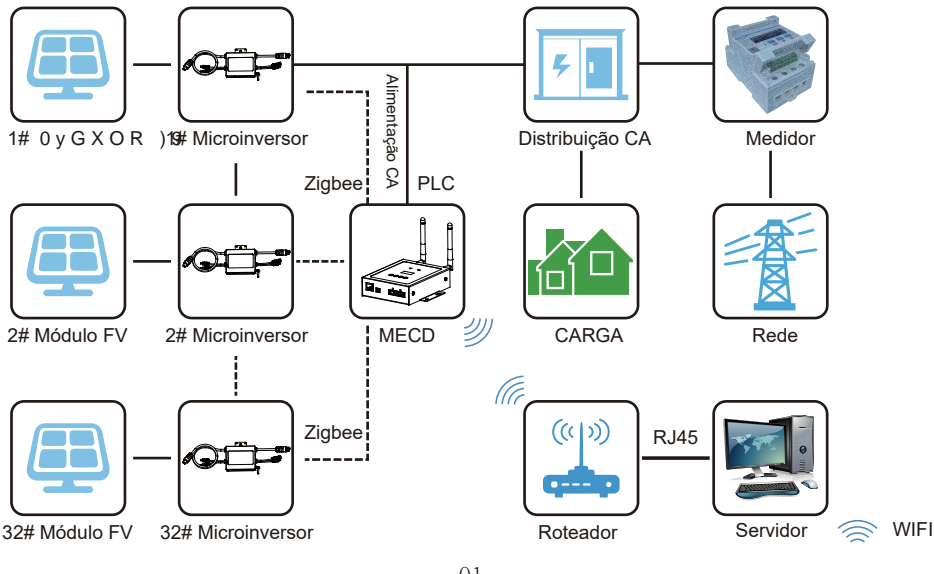

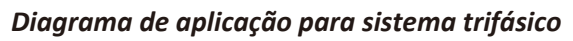

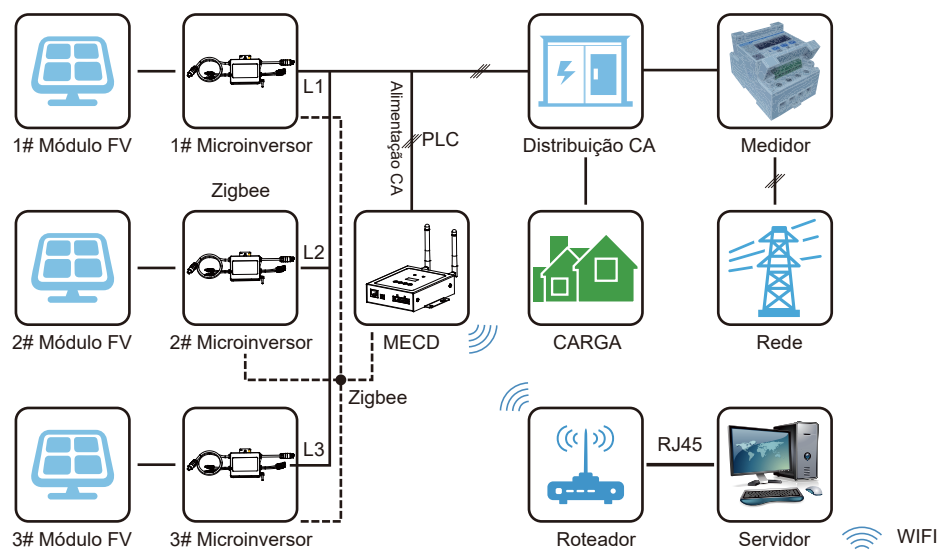

O número máximo de microinversores permitidos para cada ramificação depende do modelo do microinversor. E o número total de microinversores do sistema não pode exceder o número máximo de microinversores permitidos pelo MECD.

# Explicação da interface

# Posição da interface

A interface do MECD abaixo possui, da esquerda para a direita, a porta de internet, DI e a porta de conex**ão de energia.** 

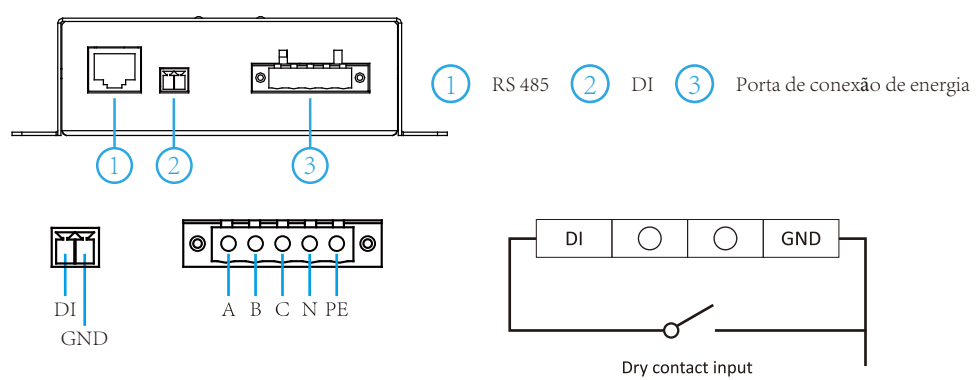

**RS485**: Esta função de porta está reservada

**D***I*: Digital input(Entrada digital). Quando o status do DI muda de 1 para 0, o MECD envia um comando para o controle do micro inversor para se desligar imediatamente via Zigbee ou PLC.

**Conexão de porta de energia**: L1, L2, L3, N, PE, energiza-se pela linha de energia. Cabo de energia contido no pacote do MECD.

## Preparação

Certifique-se que você cumpra os seguintes requisitos antes de tentar instalar o ECD:

- Uma tomada elétrica CA padrão dedicada(localizado eletricamente o mais próximo possivel da matriz).
- Uma conexão de Internet de banda larga está disponível para seu uso.
- O roteador sem fio está disponível para você usar um laptop.
- Com um navegador da web (para visualizar o aplicativo de monitoramento online da EMA).
- Um MECD pré-programado.

# Selecionando uma localização para instalação do MECD

- Um local que é eletricamente o mais próximo possível da matriz, de preferência uma tomada dedicada instalada diretamente no subpainel do sistema solar.
- O ECD não é classificado para uso externo, portanto, se for instalado ao ar livre proximo a uma caixa de junção ou painel de disjuntores, certifique-se de coloca-lo em uma caixa el é trica NEMA à prova de d'agua.
- Usando montagem na parede
  Ao montar o MECD na parede, certifique-se de selecionar um local interno fresco e seco.
- Dependendo da superfície da parede em que voce está montando o MECD, use dois parafusos de drywall ou âncoras de parede # 4, instalados com 122,5 mm de distância. A parede de gesso. Parafusos e buchas NÃO estão incluídos no kit MECD.
- Alinhe e deslize o MECD nos parafusos de montagem.

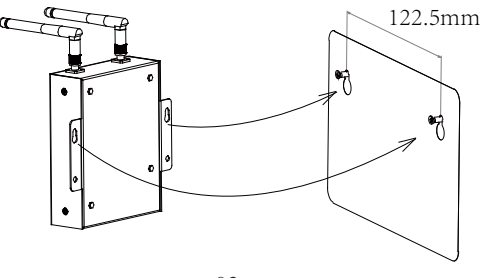

## Connections

- 1. Conecte o cabo de alimentação à porta de conexão de alimentação na parte inferior do ECD;
- 2. Configure o dispositivo wi-fi com seu roteador doméstico.

Conexão wi-fi Monofásico/trifásico PLC/ZIGBEE tipo MECD

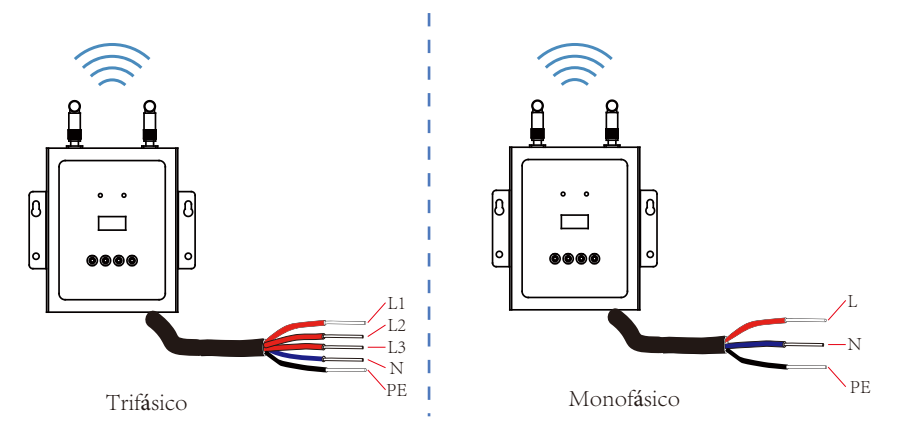

# MECD + Sequência de configuração de plugue WIFI

Assim que a energia é fornecida ao ECD, ele passa automaticamente para as telas principais em seu display LCD, que inclui informações detalhadas abaixo.

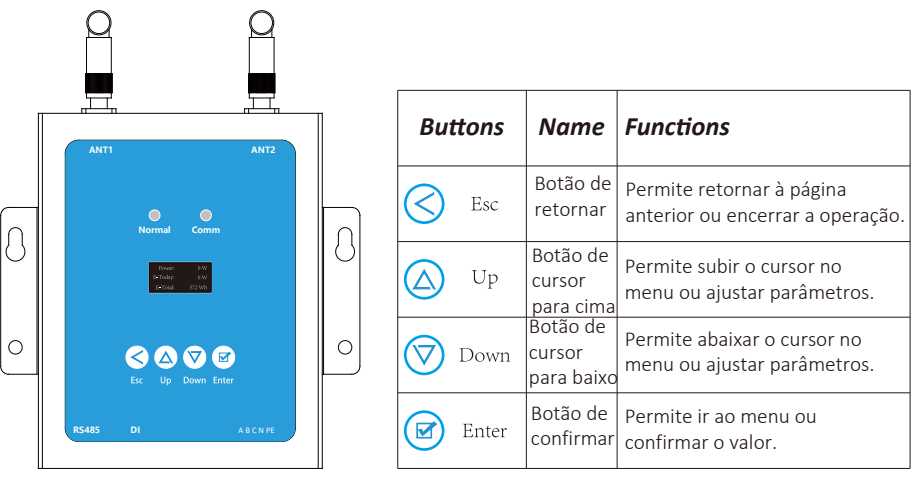

# Indicações de LED do MECD

Existem dois indicadores do MECD. A seguinte descrição dirá como funciona.

| Indicador                                                | Status         | Significado                                             |
|----------------------------------------------------------|----------------|---------------------------------------------------------|
|                                                          | Azul constante | Todos inversores conectados<br>funcionam normalmente    |
| Indicador normal<br>(LED da esquerda)                    | Desligado      | Todos inversores conectados<br>possuem alarmes          |
|                                                          | Azul piscando  | Alguns inversores conectados<br>possuem alarmes         |
|                                                          | Azul constante | Todos inversores conectados se<br>comunicam normalmente |
| Indicador de<br>comunica <b>ção</b><br>(LED da direcita) | Desligado      | Todos inversores<br>falharam na conexão                 |
| (LED da direita)                                         | Azul piscando  | Alguns inversores<br>falharam na conex <b>ão</b>        |

# Gráfico de fluxo de operação do LCD do MECD

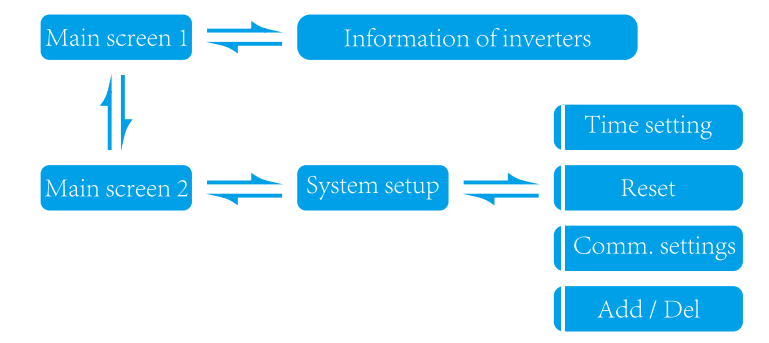

# Informação na página inicial no LCD

| Power:   | 0 W    |
|----------|--------|
| E-Today: | 0 W    |
| E-Total: | 572 Wh |

#### MECD main interface 1:

- 1: Saída de potência;
- 2: Energia total gerada hoje;
- 3: Energia total de todos microinversores conectados

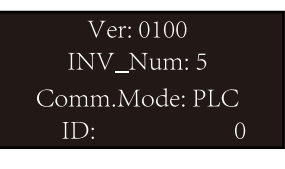

#### MECD main interface 2:

- 1: Informação da versão.
- 2: Número de inversores conectados.
- 3: Método de comunicação.
- 4: Número de série do MECD.

# Informação dos inversores

1 / 5: 0000000000 Power: 0 W Connect failed

- 1: ID do inversor conectado atualmente;
- 2: Geração de potência;
- 3: Status de conexão.

# Cconfiguração do sistema

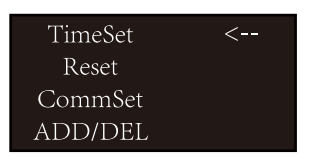

- 1: Configuração de tempo;
- 2: Reiniciar;
- 3: Configuração de comunicação;
- 4: Adicionar ou excluir.

# Configuração de tempo

| Tin         | neSet   |  |
|-------------|---------|--|
| <u>2020</u> | 0.04.26 |  |
| 21:00:43    |         |  |
| OK          | Cancel  |  |

1: Configuração de tempo;

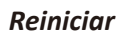

Energy Reset <u>MECD Res</u> INV<u></u>Res OK Cancel

1: Reinício do MECD: reinicio para configurações de fábrica.

2: Reinício do inversor: apagar todas informações do MECD

# Configurações de comunicação

| Comm   | n Set  |
|--------|--------|
| Zigbee | PLC    |
| OK     | Cancel |

1: Seleção do método de comunicação Zigbee ou PLC.

## Adicionar ou excluir ID do inversor no ECD

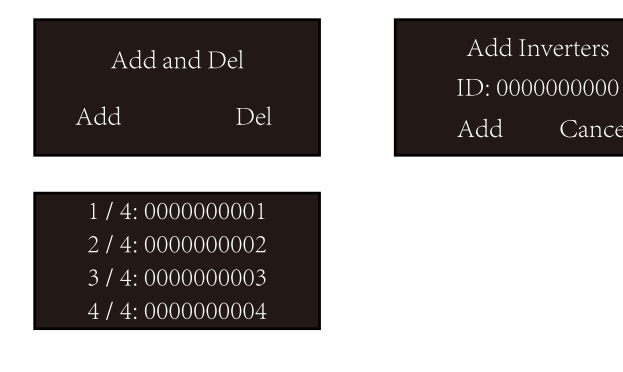

## Plataforma de monitoramento

O MECD possui WIFI modular integrado que é capaz de conectar o roteador diretamente.

Cancel

Endereço de monitoramento da web: https://pro.solarmanpv.com; (para a conta do distribuidor Solarman); https://home.solarmanpv.com (para Solarman e conta do usuário).

Para o sistema de monitoramento de celular, leia o c ó digo QR abaixo para baixar o aplicativo.

Ou pesquisando "Solarman Business" na App store ou Google Play Store, e este aplicativo é para conta de distribuidor. Pesquisando "Solarman Smart" na App store ou Google Play store e escolha "Solarman smart", este aplicativo é para a conta do usuário final.

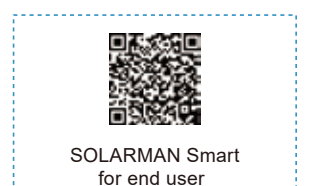

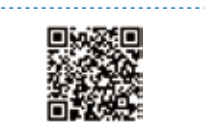

SOLARMAN Business for business

## 3. Configurar conexão Wifi com o PC

Notice: The setting hereinafter is operated with Windows XP for reference only. If other operating systems are used, please follow the corresponding procedures.

- Prepare um computador ou dispositívo com WiFi, por exemplo, tablet PC e smartphone com função WiFi.
- 2. Obter um endereço IP automaticamente.
- 3. Defina a conexão WiFi para o logger.

3.1 Abra a conexão de rede sem fio e clique em View Wireless Networks.

| everal Support  |                        |           |
|-----------------|------------------------|-----------|
| Correction      |                        |           |
| Shelue.         |                        | Corrected |
| Network:        | ying                   | atendiri  |
| Duration        |                        | 101453    |
| Speed           |                        | \$4.018p  |
| Signal Strength |                        | atti      |
| Activity        |                        |           |
|                 | 5~ 원                   | Received  |
| Paclanc         | 422.501                | 496,12    |
| Doperies        | Qualitie View Wiesless | Networks  |
|                 |                        | -         |

3.2 Selecione a rede sem fio do registrador. O nome da rede consiste no AP e no número de série do produto. Insira a senha mostrada no logger. Em seguida, clique em Conectar.

| Winker Heinerk Comm |                                                                                                    |              |
|---------------------|----------------------------------------------------------------------------------------------------|--------------|
| Perhanak Tanka      | Choose a wireless network                                                                                                   |              |
| S transmitter       | Out as how in the latteries to assess the argentics reduced at early or it<br>information                                   | at not       |
| Characteristics     | 8pg styledis                                                                                                    | Lancastini 👷 |
| Robotical Tasks     | All south major when should with a                                                                                          |              |
| A test day seens    | T prostanting                                                                                                    |              |
| Den fin offer d     | Browne enably a net probled as the followship proceedings<br>reasonal registion committee program. To concert to the column | All county   |
| Cargestatut         |                                                                                                    |              |

| type the netwo | ik security key |  |
|----------------|-----------------|--|
| Searly by      | Bacester        |  |
|                |                 |  |

| Senha | padrão: | 12345678 |
|-------|---------|----------|
|-------|---------|----------|

Notice: If AP\_(serial number of product) is not available in the wireless network list, there may be problems in the connection or setting of logger. Please wait several minutes to refresh the list or plug in the logger again.

# 4. Configurar parâmetros do logger

4.1 Abra um navegador da web e digite 10.10. 100.254 e, em seguida, preencha o nome de usuário e a senha, ambos admin por padrão.

| -       |               | 11120110  |               |        |
|---------|---------------|-----------|---------------|--------|
| ed Edi  | Vieil High    | ery gostm | larks Tools 1 | jaip". |
| ) Conne | cting         |           | +             |        |
| e-11    | 10.10.100.254 |           |               |        |
|         |               |           |               |        |
| -       | Named         |           |               |        |

4.2 Na página Status, voc ê pode visualizar informações gerais do registrador.

| Alama<br>Alama<br>Sach Spit<br>Sostare<br>Sach<br>Patari<br>Raad | Refer to the second second sec |  |
|------------------------------------------------------------------|----------------------------------------------------------------------------------------------------|--|
|------------------------------------------------------------------|----------------------------------------------------------------------------------------------------|--|

11

4.3 Siga o assistente de configuração para iniciar a configuração rápida.

(a)Clique em Wizard para iniciar. Selecione a rede sem fio que você precisa conectar e clique em Next

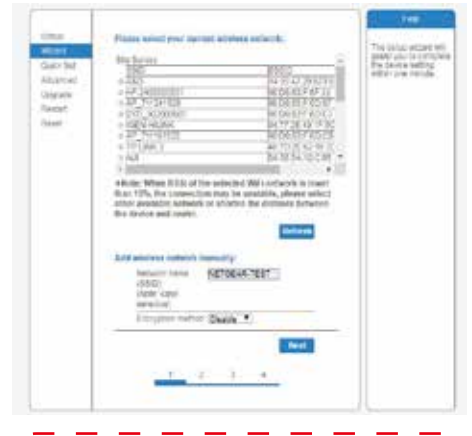

Notice: If the signal strength (RSSI) of the selected network is <15%, which means unstable connection, please adjust the antenna of the router, or use a repeater to enhance the signal.

The SSID of your selected router network should be less than 30 characters, in which blank space should not be included.

(b) Digite a senha para a rede selecionada, selecione Enable para obter um endereço IP automaticamente e clique em Next

and \$2.00 the following \$2.

of the second

.

WARTING TO AN

Notice: Router password cannot be recognized if it contains any character such as'&','#','%', and blank space.

The password is being verified, please wait for a while. If you have entered an invalid password or encryption method, an error notice will pop up.

Ц

Ш

μL,

at the

(c)Melhore as configurações de segurança do registrador de WiFi selecionando todas as opções listadas e, em seguida, clique em Next

| 222                                            |                                                                                                    |                                                                                                    |
|------------------------------------------------|----------------------------------------------------------------------------------------------------|----------------------------------------------------------------------------------------------------|
| Mart Ser<br>Abert Ser<br>Abert Bill<br>Highele | Between territy  Vec all entering takes relation and the fig.  charactering the following matching  Charactering the description matching KM2 # #      proceedings matching      (MA2 # pp) #                                                                                                    | Charge be<br>encryption beam for<br>A <sup>2</sup><br>if provide the and<br>in the A <sup>2</sup> relation,<br>and with the the and<br>in the second to |
| Read.                                          | Will an option<br>December agention - 1967 (AEB)<br>December agention                                                                                                    | Charge Related<br>wate and box wated<br>for the server                                                                                                  |
|                                                | America (Carlin Carling)                                                                                                    | unior she and<br>carpend far the web<br>views, with efficient<br>is an ar the text                                                                      |
|                                                | Change the last speak and passing for the                                                                                                    | permeters and<br>permeters and<br>accept to the setting<br>once                                                                                         |
|                                                | Cartor over table B000<br>Ida, Services<br>Research and the Services<br>Research and the Services<br>Research |                                                                                                    |
|                                                | <u></u>                                                                                                    |                                                                                                    |

(d) Se a configuração for bem-sucedida, a página a seguir será exibida. Clique em OK para reiniciar.

| United<br>Weights<br>Touris first | Setting complete?                                                                                                    | Marchines C.C. da<br>a data without |
|-----------------------------------|----------------------------------------------------------------------------------------------------|-------------------------------------|
| Logale<br>Kodat<br>Kodat          | Data (CA) for pertaining we then effect and the<br>second will loaded instructions.<br>If you show this should be writted the stag (CA)<br>for each part of the second close (CA). |                                     |
|                                   |                                                                                                    | 144 ( )                             |

(e) Se a reinicialização for bem-sucedida, a página a seguir será exibida. Se esta página não for exibida automaticamente, atualize seu navegador.

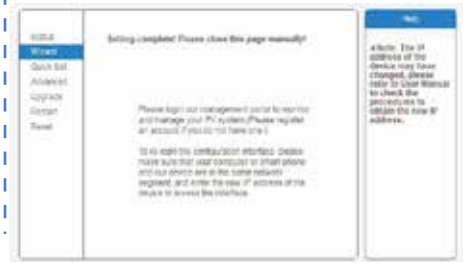

(f) Faça o login novamente nesta página de configuração para a página Status após a reinicialização do servidor Web e verifique o status da conexão de rede do logger.

| Roman .                                                                                                    | A Devis information                                                                                                    |                     |                                                                                                    |
|----------------------------------------------------------------------------------------------------|----------------------------------------------------------------------------------------------------|---------------------|----------------------------------------------------------------------------------------------------|
| afterni .                                                                                                    | Defect solar textbeil                                                                                                    | 80998074            | The second car proved in                                                                                                    |
| Winnesse.                                                                                                    | Conservation of the Conservation of the Conser | 0.010.0001.0001.000 | to see the function wanted<br>configuration of the second second<br>call and the second second second<br>second second second second<br>second second second second<br>second second second second<br>second second second second<br>second second second second<br>second second second second<br>second second second second<br>second second second second<br>second second second second<br>second second second second<br>second second second second second<br>second second second second second<br>second second second second second<br>second second second second second<br>second second second second second second<br>second second second second second second<br>second second second second second second<br>second second second second second second second<br>second second second second second second second second<br>second second second second second second second second<br>second second second second second second second second<br>second second second second second second second second<br>second second second second second second second second<br>second second second second second second second second<br>second second second second second second second second<br>second second second second second second second second<br>second second seco |
| Cathy                                                                                                    | Terrane di terra                                                                                                    | denter -            |                                                                                                    |
| and determine                                                                                                    | 100                                                                                                    |                     |                                                                                                    |
| in the second second se | (F (MATH))                                                                                                    | 01/0 108:221        |                                                                                                    |
| CERTAGE.                                                                                                    | And American                                                                                                    | 90-17-30 10 FL40    |                                                                                                    |
| Twitter-                                                                                                    | pression, 21% provide                                                                                                    | Bruker              |                                                                                                    |
| Pastal                                                                                                    | Sector 100                                                                                                    | materials           |                                                                                                    |
|                                                                                                    | Report During                                                                                                    |                     |                                                                                                    |
|                                                                                                    | (F gamma                                                                                                    | 1007100-0.000       |                                                                                                    |
|                                                                                                    | and another                                                                                                    | 10.07.01.01.01.01   |                                                                                                    |
|                                                                                                    | Late wat                                                                                                    | Dager .             |                                                                                                    |
|                                                                                                    | of balance                                                                                                    |                     |                                                                                                    |
|                                                                                                    | and another                                                                                                    |                     |                                                                                                    |
|                                                                                                    |                                                                                                    |                     |                                                                                                    |
|                                                                                                    | - Connectine' Scientific                                                                                                    |                     |                                                                                                    |

Nota: Após a configuração da rede ser concluída, o modo AP sem fio deve ser habilitado e as informações relevantes do seu roteador serão exibidas na interface automaticamente. Além do servidor remoto A deve ser conectado.

Se você encontrar algum problema e precisar de suporte, forneça a captura de tela da página de status conforme mostrado abaixo.

| the second second second second second second second second second second second second second second second s | - breather information       |                        |                                |
|----------------------------------------------------------------------------------------------------|------------------------------|------------------------|--------------------------------|
| (Finite                                                                                                    | An exciter section           |                        | The reside                     |
| Coles Into                                                                                                    | Nation                       |                        | 10000 00 0 ef                  |
| Ahartai                                                                                                    | Formative veryage            | -                      | A NOTOKI SLI TAN               |
| (decraria                                                                                                    | 97975                        |                        | COLUMN STIC                    |
| Report                                                                                                    | TELEVEL                      | -                      | information<br>TTA record      |
| Read                                                                                                    | investment interface         | -                      | Advisori (1996)                |
|                                                                                                    | Palet to end                 | $\rightarrow \Xi$      | Tadar util at                  |
|                                                                                                    | Content points               |                        | that as indicated              |
|                                                                                                    | Trickle tricktor             | - 4990                 | Agriced and a second           |
|                                                                                                    | Troat yeards                 |                        | Comater                        |
|                                                                                                    | Akrts                        |                        | Caroller e.d.                  |
|                                                                                                    | Land similated               |                        | 199400-11413<br>(199405-118-20 |
|                                                                                                    | - Device et/lorangear        |                        | -damping                       |
|                                                                                                    | Celube strat Autoer          | \$15000mm              | moved or                       |
|                                                                                                    | Company partners             | KEWLER, MURRAL & KRUWS | La compactad                   |
|                                                                                                    | Writebook, 42º enclate       | Enality                | Constant and                   |
|                                                                                                    | 160                          | /#5-5203001            | in the will the                |
|                                                                                                    | 17 201010                    | 10 10 101254           | 1 Same                         |
|                                                                                                    | MAC address                  | 化压压压剂                  | Convector                      |
|                                                                                                    | minutes \$75-maps            | Disable                | arrest a                       |
|                                                                                                    | Review 1992                  |                        | + Literation (                 |
|                                                                                                    | Style During                 |                        | TRADACT SEA                    |
|                                                                                                    | 4P address                   |                        | 1,700,027                      |
|                                                                                                    | MAC anistomy                 |                        |                                |
|                                                                                                    | - Revision names information |                        |                                |
|                                                                                                    | Decaie tenar A               | And Lorense had        |                                |
|                                                                                                    | Receipt an ov 2              | that contrast last     |                                |

#### Datasheet

#### Modelo MECD Comunicação Método de comunicação Zigbee, PLC N<sub>max</sub> de inversores conectados 5、10、20、32 (Max.) Comunicação com o roteador WIFI Segurança sem fio WIFI WEP, WPA2-PSK Reservado RS485 Distância máxima(espaço livre) PLC 300m; Zigbee 100m(Max. distância de linha reta) Fonte de energia Fonte de energia CA 100 to 240V CA, 50/60Hz Consumo de potência 5W típico, 10W máximo **Mechanical Data** Dimensões(W×H×D) $133.6 \times 132 \times 35.5$ mm Peso 0.3KG Faixa de temperatura de operação -20~+50°C Método de montagem Montado na parede Indicadores OLED e LED Display Características Tipo de rede Monofásico/ Trifásico Conexão do dispositivo de controle Entrada digital Outros Conformidade IEC60950, IEC61000-6-2, FCC Part15 Class B / Class C Garantia 3 anos

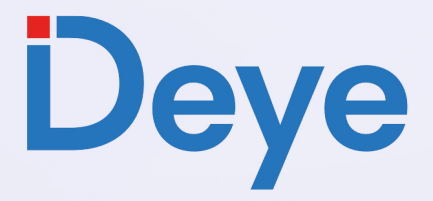

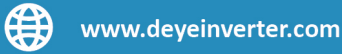

#### @deyebrasil

Endereço: Av. José Meloni, 351 - BOX 13/14/15 - Vila Mogilar, Mogi das Cruzes - SP, 08773-120

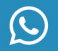

 $\square$ 

 $\bigcirc$ 

+55 11 2500-0681

suporte@deyeinversores.com.br